深入WindowsVista系统还原高级应用 PDF转换可能丢失图片 或格式,建议阅读原文

https://www.100test.com/kao\_ti2020/263/2021\_2022\_\_E6\_B7\_B1\_ E5 85 A5Wind c100 263691.htm 在Vista中, 右击"我的电脑 属性",在"系统属性"中找到"系统保护"选项卡," 系统还原"就在这里。首先选中需要还原的磁盘,单击右下 角的"应用"按钮, 再单击"创建"按钮, 稍等片刻即可完 成初次还原点的创建工作,以后每隔24小时,系统会自动创 建系统还原点。 很多朋友应该都知道 "系统还原"这个名词 . 这是自Windows Me时代以来就有的一个功能, 默认设置下 会为所有磁盘自动启用系统还原,这样可以在系统出现问题 时,选择合适的还原点快速返回系统创建还原点时的工作状 态,对于初级用户来说相当实用。不过,Windows Vista关于 " 系统保护 " 所提供的功能实在是太少了些,这里介绍几条 高级使用技巧: 高级应用一: 查看系统还原所占用的硬盘空 间 单击"开始 所有程序 附件 命令提示符",右击选择 "以管理员身份运行",然后在命令提示符模式下键入如下 命令:vssadmin List ShadowStorage 然后系统就列出所有磁盘的 卷影副本存储关联,在这里我们可以查看到当前共有E、K

、L三个磁盘启用了系统保护,可以查看到用于卷影副本存储 空间的使用情况,包括已用存储空间、分配存储空间、最大 存储空间等数据。如果你只是需要查看某一磁盘的系统还原 空间使用情况,例如系统所在的K:,那么可以键入如下命 令:vssadmin List ShadowStorage /on=k:,执行后可以显示结果 ,这样更直观。高级应用二:调整系统还原所占用的硬盘空 间如果某一磁盘的空间比较紧张,那么可以对系统还原空间 进行适当调整,同样可以在命令提示符模式下重新调整卷影 存储关联的大小,不过执行相关命令后会导致原有的卷影副 本消失,因此请事先做好相关的备份工作。例如下面的命令 可以将K:所分配的系统还原空间限制为1000MB: vssadmin Resize ShadowStorage /For=K: /On=K: /MaxSize=1000MB 需要指 出的是,这里的"/For="和"/On="后面的字母都是需要调 整的磁盘盘符,两者当然必须相同,"MaxSizeSpec"的值必 须大于等于300MB,单位可以是KB、MB、GB、TB、PB、EB ,当然也可以简化为B、K、M、G、T、P、E,如果没有提供 相应的后缀,那么默认的单位是字节。另外,如果没有指定 "MaxSizeSpec",卷影副本使用的空间不会有任何限制。执 行此条命令后,如图3所示,如果刚才的输入没有什么错误, 那么很快就会调整成功。如果你还不放心,可以再次执行 "vssadmin List ShadowStorage /on=e:"进行查看,这下你总可 以放心了吧,至于数值不等的原因,是"1000MB"与 "1024MB"换算的关系。或者,也可以打开注册表编辑器, 定位到

"HKEY\_LOCAL\_MACHINE\SOFTWARE\Microsoft\Windows NT\CurrentVersion\SystemRestore\cfg",然后修改右侧窗格中 的"DiskPercent",这里的"15"表示最多使用15%的磁盘空 间,我们可以适当改的小一些,例如"12",注意这里只能 使用十进制值。高级应用三:指定还原点的默认创建间隔 其 实,默认的24小时这个还原点创建间隔可能并不是太合适, 从节省硬盘空间方面考虑,自然是希望这个间隔越大越好.从 保护系统或数据的安全考虑,这个间隔当然是小一些更好, 但遗憾的是Windows Vista并没有提供相关的设置功能。其实 ,我们可以通过更改注册表键值的方法来实现:进入注册表 编辑器,定位至

"HKEY\_LOCAL\_MACHINE\SOFTWARE\Microsoft\Windows NT\CurrentVersion\SystemRestore",修改右侧
"RPGlobalInterval"项的数值数据,右击该项,选择"修改",如果要更改成1周,就将代表24小时总秒数的十六进制数
字15180更改为"93A80"(十六进制)或"604800"(十进制)即可设置完成。100Test下载频道开通,各类考试题目直接下载。详细请访问www.100test.com